# **Scopus Author ID**

The Scopus Author ID is an identifier that is used in the database Scopus. It is assigned automatically to every author who after he publishes at least an article in the index of Scopus. Additionally, all the publications of each author are grouped together to the Scopus author profile and allows citation metrics for each author.

You can access Scopus by clicking here.

## Where can I find my Scopus Author ID

There are two ways to create a Scopus Author ID:

#### 1. Document search in Scopus

A search can be conducted for all of your publications by title and locate the title. Then, by clicking your name, your Scopus author profile will be shown.

| Scopus                                             |              | Search   | Sources | Alerts | Lists        | Help 🗸       | SciVal ≉   | Register > | Login 🗸                 | $\equiv$                 |
|----------------------------------------------------|--------------|----------|---------|--------|--------------|--------------|------------|------------|-------------------------|--------------------------|
| Document sea                                       | rch          |          |         |        |              |              |            |            | Compare                 | sources >                |
| Documents Authors                                  | Affiliations | Advanced |         |        |              |              |            |            | Search t                | tips 🕐                   |
| Search                                             |              |          |         | Ar     | ticle title, | Abstract, Ke | ywords     | <b>~</b> + |                         |                          |
| E.g., "Cognitive architectures" ANI                | robots       |          |         |        |              |              |            |            |                         |                          |
| > Limit                                            |              |          |         |        |              |              |            |            |                         |                          |
|                                                    |              |          |         |        |              |              | Reset form | Search Q   |                         |                          |
| Brought to you by<br>University of Nicosia Library |              |          |         |        |              |              |            | ç          | Learn more ab<br>Improv | bout how to<br>ve Scopus |

#### 2. Author search in Scopus

A search can be conducted by your last name and first name. Then, select your name from the author result list in order to reach your Scopus author profile.

(Note that you may find more than one profiles that belong to you. This happens when you publish with different name variants or affiliations. To learn more, refer to "<u>How to correct</u> <u>my Scopus Author Profile</u>".

| Scopus                              | Search Sources | Alerts Lists | Help ✓ SciVal ≉ | Register > | Login 🗸 📃         |
|-------------------------------------|----------------|--------------|-----------------|------------|-------------------|
| Author search                       |                |              |                 |            | Compare sources 💙 |
| Documents Authors Affiliations Adva | nced           |              |                 |            | Search tips ⑦     |
| Author last name                    |                | Author first | name            |            |                   |
| e.g. Smith                          |                | e.g. J.L.    |                 |            |                   |
| Affiliation                         |                | Show exact   | : matches only  |            | Search Q          |
| e.g. University of Toronto          |                |              | ,               |            |                   |
|                                     |                |              |                 |            |                   |
| (D) ORCID                           |                | Search Q     |                 |            |                   |
| e.g. 1111-2222-3333-444x            |                |              |                 |            |                   |

## How can I edit my Scopus Author Profile

The Scopus Author Profile cannot be edited by author, only Scopus can do this if requested.

The publications that are under your profile are assigned automatically to you by matching the author name, affiliation, email, research area, co-authors, etc. Also, the publications that are not indexed in Scopus, will not be shown in your profile.

The profile's affiliation information cannot be changed and is collected automatically from your latest publication in Scopus.

### How to correct my Scopus Author Profile

Sometimes, an author may find his publications spread over different Scopus Author IDs or Profiles. This happens if your name has appeared in various ways during your career or if you have changed affiliations. It is important to have all your publications listed under one unique Scopus Author ID and all the works listed under your Author ID do belong to you. As a result, your citation information (e.g. total citations, h-index) can be accurately retrieved.

Some common functions to manage Scopus Author Profiles are shown below:

#### 1. Request to merge authors (i.e. clean up Scopus Author IDs)

- Run an Author Search. From the search results page, select **the author profiles** to be merged.
- From the search results page, click **Request to merge authors**.
- Follow the steps to complete the Scopus Author Feedback form.

#### 2. Request author details corrections

- Run an Author Search. From the search results page, click on **author name** to view author details page.
- From the Scopus Author details page, click Request author detail corrections.
- Follow the steps to complete the Scopus Author Feedback form.

In either way above, the author is able to add in missing publications or remove publications that do not belong to the author during the process.

For any other problems associated with your author profile such as incorrect publication details, missing author, wrong author names or missing publication(s), you may contact <u>Scopus Support</u> <u>Center</u>.

## Integrate Scopus Author ID with ORCID

**ORCID** is an author identifier that can be used across your entire research career. This identifier can be linked to and used by publishers, databases, funders and organizations, and can save your efforts on manually input information when you submit your manuscript or apply for grants. In addition, by integrating Scopus with ORCID, your publications in Scopus will be added to your ORCID profile. This further increases the visibility of your works.

First you have to register for an ORCID ID, then you have to add publications to your profile and reap the benefits of ORCID.

An easy way to reap those benefits is to integrate your ORCID with your Scopus Author ID. By following a few steps, all your publications indexed in Scopus will be added to your ORCID profile. There are two ways to make the integration between ORCID and Scopus:

Option 1: From Scopus, by using the "Add to ORCID" (recommended, especially when you know your Scopus ID)

Option 2: From ORCID by using the "Search & Link"

#### **Option 1 – from Scopus**

- 1. Access <u>Scopus</u>
- 2. Click on "Author Search", fill your last name and first name and click search.

Scopus Preview

| Search for an author profile                                                                                                    |                                                                                                    |         |
|----------------------------------------------------------------------------------------------------|----------------------------------------------------------------------------------------------------|---------|
| Scopus is the world's largest abstract and citation database of peer-reviewed research<br>You can use this free author lookup to search for any author; or, use the Author Feed<br>Register for your unique ORCID and use Scopus to import your records. | literature. With over 22,000 titles from more than 5,000 international publishers.<br>Jack Wizard to verify your Scopus Author Profile. | ×       |
| Author last name<br>eg. Smith<br>Affiliation<br>eg. University of Toronto                                                                                                    | Author first name egil  Show exact matches only                                                                                         | earch Q |
| ORCID<br>«g 1111-2222-3333-444«                                                                                                    | Search Q                                                                                                    |         |

Author search Sources Help V Theodora Petrou V

3. Click on your name to access your Scopus author profile. (If you find more than one IDs/profiles, you may either request a merge (select profiles and click on "Request to merge authors"), or do this during the process of ORCID-Scopus integration later.)

| Scopus Preview                                                                                   |                             |                                                                                                    | <u>A</u>                                                     | uthor search           | Sources H                | Help∨ Th          | eodora Petrou 🗸         |
|--------------------------------------------------------------------------------------------------|-----------------------------|----------------------------------------------------------------------------------------------------|--------------------------------------------------------------|------------------------|--------------------------|-------------------|-------------------------|
| 1 author results                                                                                 |                             |                                                                                                    |                                                              |                        |                          | About Scop        | ous Author Identifier > |
| Author last name <b>"angelides"</b> , Author first name                                          | "panayiotis"                |                                                                                                    |                                                              |                        |                          |                   |                         |
| 🖉 Edit                                                                                           |                             |                                                                                                    |                                                              |                        |                          |                   |                         |
| The Scopus Author Identifier assigns a unique author identifier, it is grouped separately. In th | number to g<br>is case, you | roups of documents written by the same author via an alg<br>nay see more than one entry for the same author. | orithm that matches authorship based on a cer                | tain criteria. If a do | ocument cannot be        | confidently match | ned with an X           |
| Show exact matches only<br>Refine results                                                        |                             |                                                                                                    |                                                              |                        | Sort on:                 | Document count (  | (high-low)              |
| Limit to Exclude                                                                                 |                             | All V State to me                                                                                            | erge authors                                                 |                        |                          |                   |                         |
|                                                                                                  |                             | Author Document                                                                                              | s Subject area                                               |                        | Affiliation              | City              | Country/Territory       |
| Source title<br>Affiliation                                                                      | ~                           | 1 Angelides, Panayiotis 4<br>Panayiotis, Angelides<br>Angelides, P.                                          | 4 Social Sciences ; Medicine ; Business, Mana<br>Accounting; | gement and             | University of<br>Nicosia | Nicosia           | Cyprus                  |
| City                                                                                             | $\sim$                      | View last title $\backsim$                                                                                   |                                                              |                        |                          |                   |                         |
| Country/territory                                                                                | $\sim$                      |                                                                                                    |                                                              |                        |                          |                   |                         |
| Subject area                                                                                     | $\sim$                      | Display: 20 🚩 results per page                                                                               |                                                              | 1                      |                          |                   | ∧ Top of page           |
| Limit to Exclude                                                                                 |                             |                                                                                                    |                                                              |                        |                          |                   |                         |

# 4. Click on "Add to ORCID" and proceed

| Scopus Preview                                                                                                    | Author search      | Sources Help∨                           | Theodora Petrou 🗸              |
|----------------------------------------------------------------------------------------------------|--------------------|-----------------------------------------|--------------------------------|
| Author details                                                                                                    |                    | ,                                       | About Scopus Author Identifier |
|                                                                                                    |                    |                                         | 🕒 Print 🛛 Email                |
| Angelides, Panayiotis                                                                                                    | Follow this Author | h-index: ⊚<br>10                        | View <i>h</i> -graph           |
| Author ID: 55972643600<br>Other name formats: Panayiotis, Angelides Angelides, P.<br>Subject area: Social Sciences Medicine Business, Management and Accounting Psychology Health Professions Arts and Humanities |                    | Documents by author 44                  | Analyze author output          |
| trends: 5                                                                                                    | 44                 | Total citations<br>349 by 278 documents |                                |
| 0 _ 2008 _ Vear                                                                                                    | 2017 0             |                                         |                                |
| Get citation alerts + Add to ORCID A Request author detail corrections                                                                                                    |                    |                                         |                                |
| 44 Documents Cited by 278 documents 23 co-authors Author history                                                                                                    |                    |                                         |                                |
| View in search results format >                                                                                                    |                    | Sort on: Date (new                      | vest)                          |

- Sign in to your <u>ORCID</u> account.
   Click on "Authorize"

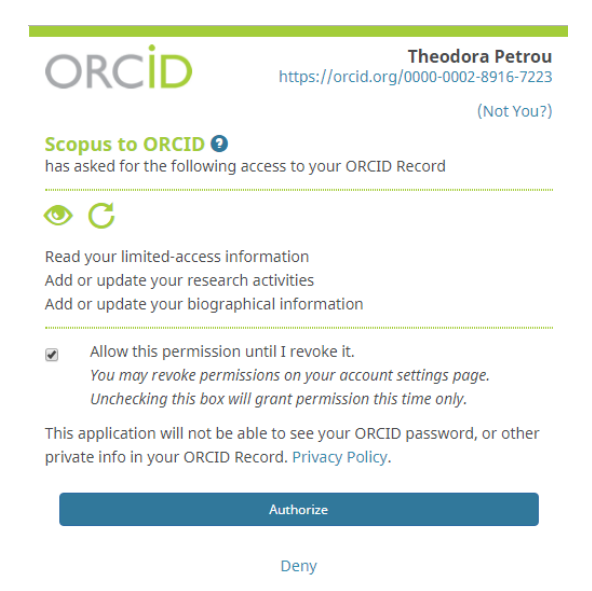

- 7. Select your profile and click "Start".
- 8. Select the preferred profile name
- Review your authored publications and click "X" to remove those that do not belong to you. Click "Search for missing documents" to search for publications that are not on the list. Search by title will give more accurate results.
- 10. Review the Scopus profile and check if all your publications are included in your profile. If not, click "Back" and search again. (If you selected publications and names which are different from your Scopus author profile, you will be asked if you would also like to update your Scopus profile. Click "Yes, update my Scopus author profile" if you wish to update your Scopus profile at the same time).
- 11. Enter your email address twice and click "Send Author ID". After this, your Scopus ID will be displayed in your ORCID profile.
- 12. Send publication list to ORCID by clicking "Send my publication list" to add your publications to ORCID. After this, your publications in Scopus will be added to your ORCID profile.

## Option 2 – from ORCID

1. Login to your <u>ORCID</u> account with your email or ORCID iD. Click "Forgotten your password" to retrieve your password if needed.

Sign into ORCID or Register now

| L Personal account       | finstitutional account |
|--------------------------|------------------------|
| Sign in with you         | r ORCID account        |
| Email or iD              |                        |
| Email or iD              |                        |
| ORCID password           |                        |
| ORCID password           |                        |
| Sign int                 | o ORCID                |
| Forgotten your password? |                        |
| Sign in with a socia     | al media account 🕄     |
| F                        | <b>Q</b> +             |

2. Under Works, click "+ Add Works" and then "Search & link". Choose "Scopus to ORCID" from the list.

| ↔ Works (0 of 0) ③                                                                                      | + Add works     | <b>\$</b> Sort |
|----------------------------------------------------------------------------------------------------|-----------------|----------------|
|                                                                                                    | 주 Search & link |                |
| ORCID works with our member organizations to make it easy to connect your ORCID iD                      | S Import BibTeX | ation          |
| in their records. Choose one of the link wizards to get started. More information about                 | + Add manually  |                |
| Work type All V Geographical area All V                                                                 |                 |                |
| Scopus to ORCID<br>Import your Identifier, profile and publications. The wizard helps you find the corr | ect Scopus pr   |                |

3. Search for your indexed work in Scopus by entering your last name and first name or initials.

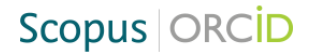

| Send So                                                                   | copus Author det                                                                                                    | ails and publication list to                                                                                                    | ORCID                                                                |
|---------------------------------------------------------------------------|----------------------------------------------------------------------------------------------------|----------------------------------------------------------------------------------------------------|----------------------------------------------------------------------|
| Your publication<br>In order to creat<br>On completion<br>To locate all A | ons on Scopus may be spread o<br>ate a single profile containing th<br>a, any changes will be sent as o<br>uthor ID's please provide all the | wer a number of different Author profiles, becar<br>le correct publications, please follow the steps i<br>prrections to Scopus.<br>e name variants under which you have publishe | use these are generated automatically.<br>n this wizard.<br>d below. |
|                                                                           | The search query re<br>Unfortunately we cou                                                                                                  | sturned no authors.<br>Id not find any authors by that name, please enter more                                                                                                   | e author names.                                                      |
| Author                                                                    | Petrou<br>E.g., Smith                                                                                                    | Theodora<br>E.g., J.L.                                                                                                    |                                                                      |
|                                                                           |                                                                                                    |                                                                                                    | Add affiliation   Add name variant   Start                           |

4. Select your Scopus profile

| 1 Select    | profiles 2   Select p       | orofile name  | 3 Review publications 4 Review profile 5 Send Author ID                            | 6   Send pu   | blications    |  |  |  |
|-------------|-----------------------------|---------------|------------------------------------------------------------------------------------|---------------|---------------|--|--|--|
| Select      | Select your Scopus profiles |               |                                                                                    |               |               |  |  |  |
| Please sele | ect all profiles that conta | in publicatio | ins authored by you and click the next button to continue                          |               |               |  |  |  |
|             | You searched for: Authorr   | iame (        | )   🧳 edit Sort by Releva                                                          | ancy          | $\sim$        |  |  |  |
| AII         | Authors                     | Documents     | Subject area Affili                                                                | liation C     | ity Country   |  |  |  |
| 1           |                             | <b>1</b> 44   | Social Sciences, Medicine, Arts and Humanities, Health Professions, Business, Univ | iversity of N | icosia Cyprus |  |  |  |
|             | reprint in                  |               | Wahagement and Accounting, Esychology                                              | osia          |               |  |  |  |
|             | Show recent docume          | nts           | Management and Accounting, Esychology                                              |               |               |  |  |  |

- 5. Select your profile and click "Next".
- 6. Select the preferred profile name
- Review your authored publications and click "X" to remove those that do not belong to you. Click "Search for missing documents" to search for publications that are not on the list. Search by title will give more accurate results.
- 8. Review the Scopus profile and check if all your publications are included in your profile. If not, click "Back" and search again. (If you selected publications and names which are different from your Scopus author profile, you will be asked if you would also like to update your Scopus profile. Click "Yes, update my Scopus author profile" if you wish to update your Scopus profile at the same time).
- 9. Enter your email address twice and click "Send Author ID". After this, your Scopus ID will be displayed in your ORCID profile.
- 10. Send publication list to ORCID by clicking "Send my publication list" to add your publications to ORCID. After this, your publications in Scopus will be added to your ORCID profile.

After you have integrated ORCID with Scopus:

- Your ORCID profile will be populated with publications from Scopus.
- You will be able to manage your Scopus Author ID by merging multiple Scopus IDs, remove publications that do not belong to you, add missing publications, etc.
- Your Scopus Author ID and ORCID ID will be linked and displayed on both platforms. This will allow easy retrieval of publication and citation information from Scopus.
- You can search and retrieve publication and citation information in Scopus using your ORCID ID.